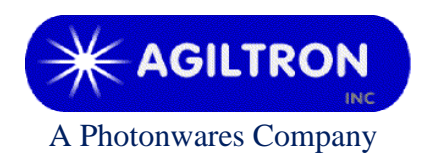

15 Presidential Way Woburn, MA 01801 Tel: 781-935-1200 Fax: 781-935-2040 www.agiltron.com

# **C-Band 17dBm Booster EDFA**

# **User Manual**

(P/N: EDFA-1C2112332) (S/N: 2021921079)

(November 19<sup>th</sup>, 2021)

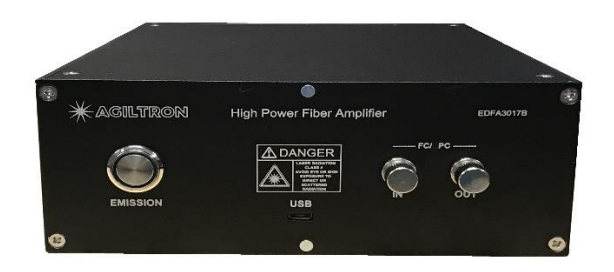

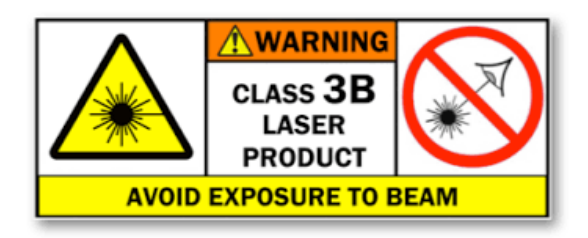

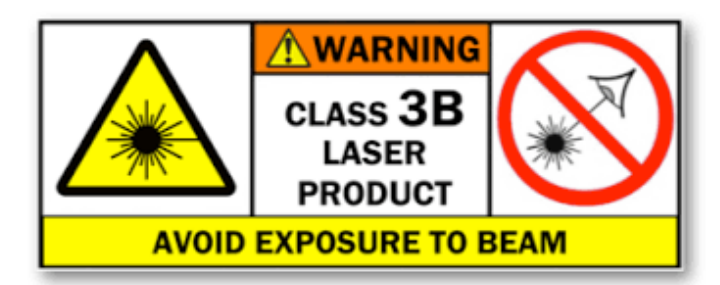

# 1 Warning

- 1) Only single mode fiber (SMF, 9/125μm) cable is compatible to this EDFA. Using of multimode (MM) fiber cable may cause poor performance or even damage to the EDFA.
- 2) Only FC/PC connectors are allowed.
- 3) Clean and inspect connectors and fiber ends prior to installation.
- 4) Use only industry approved methods, materials, and solutions for cleaning.
- 5) Always turn off the EDFA prior to plugging/unplugging fiber cable. Failure to do so may cause irreparable damage to the EDFA.

### 2 Summary

This booster EDFA works in C-band with 17dBm maximum output. Its front panel is shown in Figure 1.

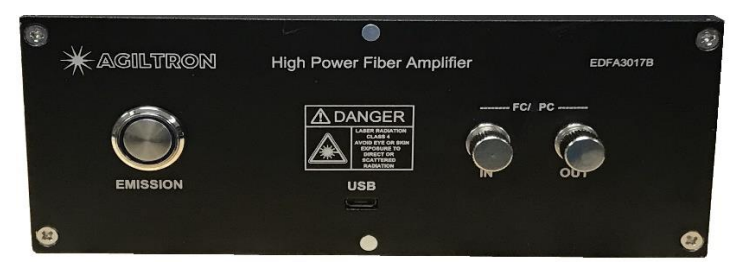

Figure 1: Front panel of EDFA

• The module needs 110V AC power. Its on-off power switch locates on its rear panel.

Note: the RS-232 port on the rear panel is not functional for this model.

- The FC/PC connectors on its front panel are for laser inputs and outputs. SMF-28 optical fiber cables are required for this model.
- The micro-USB port is for remote control.
- The Emission Button is for ON/OFF of whole unit.

Note:

#### a. When it is OFF the USB functions are disabled.

b. The EDFA is designed to work between  $-10 \sim 60^{\circ}C$  temperature range. Humidity should not exceed 90%. Installation is recommended in a temperature & humidity controlled, dust-free environment.

## **3** Connection and Operation

- 1) Plug the AC power cord into the receptacle on the rear panel of the module, and connect to 110V AC power source.
- 2) Clean the FC/PC connectors of SMF-28 fiber cables properly, and then connect them to the corresponding input/output ports.

*Note: ensure that the wavelength and power of the signal light are within the EDFA specifications.* 

- 3) When remote control is needed connect micro-USB port to a computer by using the USB cable coming with the device.
- 4) Turn power on using the rocker switch on the rear panel of the module.
- 5) Push the Emission Button to turn on power output. The Emission Button will be lighted up when output is on. USB functions become active when Emission Button is ON.
- 6) When turn off the EDFA ensure to deactivate power output first by pushing the Emission Button to light-off, and then turn off AC power.

### 4 Software Instruction

- 1) Copy the GUI software from the USB flash drive coming with the device to host computer.
- 2) Open the software. Its interface is shown below.

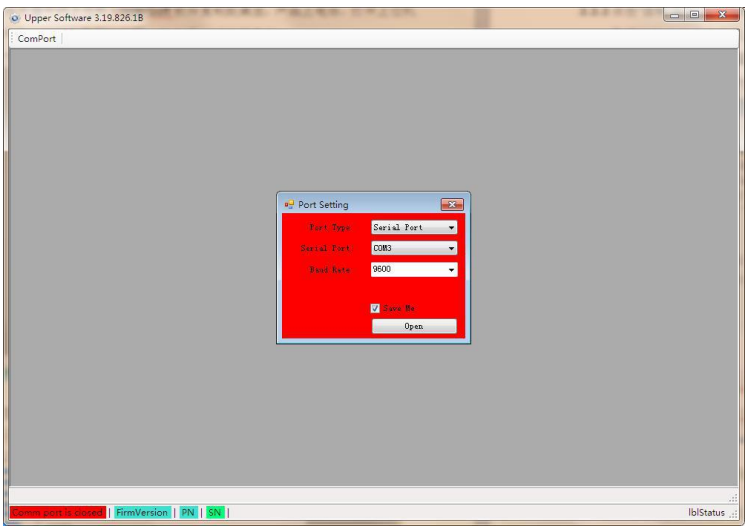

Figure 2: Remote control software: port selection

- 3) Turn on Emission on the front panel of the EDFA to enable USB functions.
- 4) Select the serial port which the EDFA is connected to, and click Open.
- 5) To read current working parameters from the EDFA for one time click Getting button.
- 6) To automatically and continuously read working parameters from the EDFA, check Auto Getting and click Getting button.

| ComPort   Download   Conf<br>Alarm Infonations<br>Fin:<br>Pout:<br>T200:<br>PumpTemp: | ig   Firmware   Settings                                                                                           | Update                                                                     |                                                                                                    |  |  |
|---------------------------------------------------------------------------------------|----------------------------------------------------------------------------------------------------|----------------------------------------------------------------------------|----------------------------------------------------------------------------------------------------|--|--|
| PunpCurrent:                                                                          | EDFA<br>EDFA<br>Input Power:<br>Output Power:<br>Hodule TEMP:<br>Power/Cain.<br>Operation Mode:<br>Operation Para: | -6. 70 dBn<br>17. 00 dBn<br>21. 70 °C<br>17. 00<br>APC<br>17. 00<br>17. 00 | Pump A   Pump Current: 244.20 nA   Pump Insperature: 255.00 nA   TED Current: -225.20 nA   Pump Forer: 163.66 eW |  |  |
|                                                                                       | Work Mode Setting<br>Operation Mode:<br>Operation Fara:                                                            | An                                                                         | Autoratic Getting Getting                                                                                        |  |  |
|                                                                                       | AA 55 00 20                                                                                                    | 56 A5 44 02 06 A4 F5                                                       |                                                                                                    |  |  |

Figure 3: Remote control software: control parameters

- 7) Setting of Pump-off Threshold: when input power is below the set Pump-off Threshold the Pump will automatically turn off.
- 8) Work Mode Setting
  - ACC mode (constant current control mode): 0~400 mA
  - APC mode (constant power control mode): -8~17dBm

Select desired working mode and input current/power value, then click Setting Button to apply.

Click Read Button again to view the set value.

# 5 Trouble Shooting

| Alarm              | Possible Cause                                  | Solution                     |  |  |
|--------------------|-------------------------------------------------|------------------------------|--|--|
| Pump current alarm | Internal problem                                | Contact us for help          |  |  |
| Pump temp alarm    | Dirty or loose connector,<br>or low input power | Check input source           |  |  |
|                    | Internal problem                                | Contact us for help          |  |  |
| Module temp alarm  | High ambient temperature                        | Ambient temperature needs to |  |  |
|                    |                                                 | be within the specification  |  |  |
| Input alarm        | Dirty or loose connector,<br>or low input power | Check input source           |  |  |
|                    | High output                                     | Check input                  |  |  |
| Output alarm       | Internal problem                                | Contact us for help          |  |  |
|                    | Device disabled                                 | Enable device                |  |  |